## Réinitialiser son mot de passe APSchool

## (uniquement compte PARENT d'élève)

Se connecter • Identifiant 0 Mot de passe 67 oblème de connexion G Se connecter avec Google Réinitialisation du mot de passe Afin de pouvoir réinitialiser votre mot de passe, veuillez compléter les informations ci-dessous. Identifiant Email du responsable Recevoir le code de réinitialisation (4) J'ai recu le code de réinitialisation G Se connecter avec Google × Réinitialisation du mot de passe Veuillez rentrer votre code de réinitialisation et le mot de passe que vous souhaiteriez attribuer à votre compte Code de réinitialisation Nouveau mot de passe Répéter le nouveau mot de passe

Je n'ai pas de code de réinitialisation

Se connecter avec Google

G

1.1) Se rendre sur https://plateforme.apschool.be (Ou télécharger l'app dans le store)

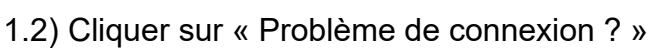

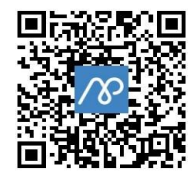

- 2.1) Introduire l'identifiant (tous les identifiants ont été envoyés par email à l'adresse email du parent responsable début septembre, vérifiez dans vos mails à cette date ou effectuez une recherche « apschool » dans vos mails.)
- 2.2) Introduire l'email du responsable (l'adresse email personnelle du parent donnée à l'école lors de l'inscription de l'élève).
- 2.3) Cliquer sur « Recevoir le code de réinitialisation »
- 2.4) Vous allez recevoir un email avec un lien, cliquez sur le lien pour réinitialiser votre mot de passe (ou cliquez sur « J'ai reçu le code de réinitialisation » et entrez le code reçu par mail).
- 3.1) Si vous avez cliqué sur « J'ai reçu un code de réinitialisation », entrez le code de réinitialisation reçu par email.
- 3.2) Choisissez votre nouveau mot de passe
- 3.3) Réécrivez une 2<sup>ème</sup> fois votre nouveau mot de passe
- 3.4) Cliquez sur « Réinitialiser le mot de passe »
- 3.5) Ensuite, connectez-vous sur la plateforme APSchool avec votre identifiant et votre nouveau mot de passe.